Parents and students can access their bus stop location, route, and pick-up time on the Traversa Ride 360 mobile app. One parent or guardian sets up the original account and can share it with others.

Traversa Ride 360 - Phone App - Parent Access

1. Download the Traversa Ride 360 App from your App Store

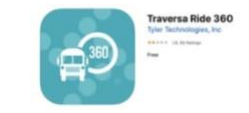

- 2. Open the Ride 360 App
- 3. Select Allow while Using the App
- 4. Find your School District:

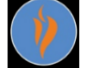

Hall County School District

5. Click Register

 $\cap$ 

- 1. Create Email User Name
- 2. Password
- 3. Parent First Name
- 4. Parent Last Name
- 5. SUBMIT
- 6. Check Email for Confirmation Link to Ride 360 Click complete registration
- 7. Return to Traversa Ride 360 App Login
- 8. Ride 360 would like to send notifications Tap ALLOW
- 9. No students linked / click the icon in upper right
  - 0. Enter Student ID (available in the Parent portal)
  - 1. Date of Birth
  - 2. Click on Find Student
  - 3. Link student
  - 4. Bus Location to get the Bus number Pickup and drop-off times.

## Sharing and Bus Location

- To Share: Press the "share" button to share a student link with someone else. Enter the email of the person you would like to share with. That person will receive a confirmation email automatically linking them to the shared student(s). Recipients must register with Ride 360, if they have not already done so, to access the student information.
- Tap Bus Location to get Bus Number, Driver, Pickup & Dropoff Times

## NOTE: You must stay logged into the App to Receive Push Notifications

Padres y estudiantes pueden acceder a la ubicación, ruta y hora de recogida de su parada de autobús en la aplicación móvil Traversa Ride 360. Uno de los padres o tutores configura la cuenta original y puede compartirla con otras personas.

Traversa Ride 360 - La aplicación para su teléfono - Acceso para padres

1. Descargue la aplicación Traversa Ride 360 desde su App Store

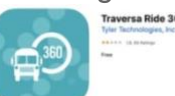

- 2. Abra la aplicación Ride 360
- 3. Seleccione Permitir mientras usa la aplicación.
- 4. Encuentre su distrito escolar:

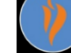

Hall County School District

- 5. Haga un clic en Registrarse
  - 1. Crear nombre de usuario de correo electrónico
  - 2. Contraseña
  - 3. Nombre de los padres
  - 4. Apellido de los padres
  - 5. Summit / ENVIAR

6. Consulte el correo electrónico para obtener el enlace de confirmación para Ride 360. Haga clic en completar registro.

- 7. Regrese al inicio de sesión de la aplicación Traversa Ride 360
- 8. Ride 360 desea enviar notificaciones: toque PERMITIR
- 9. No hay estudiantes vinculados/haga clic en el ícono en la esquina superior derecha
  - 0. Ingrese la identificación del estudiante (disponible en el portal para padres)
  - 1. Fecha de nacimiento
  - 2. Haga clic en Buscar estudiante
  - 3. Vincular estudiante

4. Ubicación del autobús para obtener el número de autobús Horarios de recogida y devolución.

## **COMPARTIR Y UBICACIÓN DEL AUTOBÚS**

- Para compartir: presione el botón "compartir" para compartir el enlace de un estudiante con otra persona. Ingresa el correo electrónico de la persona con la que te gustaría compartir. Esa persona recibirá un correo electrónico de confirmación que la vinculará automáticamente con los estudiantes compartidos. Los destinatarios deben registrarse en Ride 360, si aún no lo han hecho, para acceder a la información del estudiante.
- Toque Ubicación del autobús para obtener el número de autobús, el conductor y los horarios de recogida y devolución

## NOTA: Debe permanecer conectado a la aplicación para recibir notificaciones automáticas.